## Лабораторная работа № 1

## СОЗДАНИЕ **НТМL ДОКУМЕНТОВ СРЕДСТВАМИ WORD**

## 1. Создайте на рабочем столе папку с названием вашей группы.

2. Запустите WORD и введите следующий текст:

Информационная технология - совокупность методов, производственных процессов и программно-технических средств, объединенных в технологическую цепочку, обеспечивающую сбор, хранение, обработку, вывод и распространение информации для снижения трудоемкости процессов использования информационных ресурсов, повышения их надежности и оперативности.

3. Отступите несколько абзацев и введите следующий текст:

Совокупность методов и производственных процессов определяет принципы, приемы, методы и мероприятия, регламентирующие проектирование и использование программнотехнических средств для обработки данных в предметной области.

4. Сохраните документ в формате HTML с помощью команды Файл/Сохранить в формате HTML или

*Файл/Сохранить как Web-страницу* (или команд *Файл/Сохранить как*, выбрав тип файла "Документ HTML"

или тип файла «Web-страница») с именем ИТ в своей папке. Закройте документ ИТ. Будем считать этот документ

главной страницей.

5. Создайте новый документ WORD и ведите следующий текст:

Технические средства включают:

- компьютер;
- устройства ввода/вывода;
- оргтехнику;
- линии связи;
- оборудование сетей.

Программные средства состоят из системного (общего) и прикладного программного обеспечения и документации к ним.

6. Отступите один абзац и введите следующий текст: На главную страницу

7. Задайте фон страницы - светло-зеленый. Для этого воспользуйтесь командами Формат /Фон. Сохраните

документ в формате HTML (как Web-страницу) с именем ПТС в папке с названием своей группы. Закройте

документ ПТС.

8. Создайте новый документ WORD и введите следующий текст:

Информационные ресурсы - совокупность данных, представляющих ценность для предприятия и выступающих в качестве материальных ресурсов.

9. Отступите один абзац и введите следующий текст: На главную страницу

10. Задайте фон страницы - светло-зеленый. Сохраните документ в формате HTML (как Web-страницу) с именем ИР

в папке с названием своей группы. Закройте документ ИР.

11. Откройте документ ИТ в MS Word с помощью команд Файл/Открыть.

12. Для того чтобы отделить первое определение от второго вставьте следующую таблицу:

| Наименование               | Определение                                                                                                  |
|----------------------------|----------------------------------------------------------------------------------------------------|
| Технологическая<br>цепочка | Определяет технологические процессы проектирования и обработки данных ЭИС.                                   |
| Информационные<br>ресурсы  | Совокупность данных, представляющих ценность для предприятия и выступающих в качестве материальных ресурсов. |

13. После таблицы добавьте горизонтальную линию, нарисовав ее с помощью панели рисования. В конце документа

добавьте любую картинку. Задайте фон страницы - светло-зеленый. Сохраните сделанные изменения.

14. Создайте в документе ИТ следующие гиперссылки:

• Гиперссылку для слов *программно-технических* для перехода на документ *ПТС*. И ссылку для слов *На* 

главную страницу из документа ПТС обратно на документ ИТ.

• Гиперссылку для слов *информационных ресурсов* для перехода на документ *ИР*. И ссылку для слов *На* 

главную страницу из документа ИР обратно на документ ИТ.

<u>Для этого:</u>

1. В документе ИТ выделите в первом абзаце слова программно-технических средств и вызовите команду

Вставка/Гиперссылка. В диалоговом окне "Добавление гиперссылки" в поле Связать с выберите /. С имеющимся

*файлом. Web-страницей.* Поставьте курсор в поле *Введите имя файла или Web-страницы:* и нажмите кнопку

*Файл.* В открывшемся окне выберите файл ПТС и нажмите *ОК.* В поле должно появится имя выбранного файла.

Нажмите ОК. Слово изменит свой цвет и станет подчеркнутым. Это означает, что слово уже является ссылкой.

2. Откройте документ ПТС в MS Word с помощью команд *Файл/Открыть*. В документе ПТС выделите слова *На* 

главную страницу и вызовите команду создания ссылки в меню Вставка/Гиперссылка. В диалоговом окне

"Добавление гиперссылки" в поле *Связать с* выберите *1.С имеющимся файлом, Web-страницей*. Поставьте курсор

в поле *Введите имя файла или Web-страницы:* и нажмите кнопку *Файл.* В открывшемся окне выберите файл ИТ

и нажмите *ОК*. В поле должно появится имя выбранного файла. Нажмите *ОК*. Закройте файл ПТС, сохранив его.

3. Аналогичным образом создайте гиперссылку для слов *информационных ресурсов* для перехода из документа ИТ на

документ ИР. И ссылку для слов На главную страницу из документа ИР обратно на документ ИТ.

15. Сохраните документ, и закройте все документы.

16. Запустите файл ИТ дважды щелкнув на нем мышкой. Файл должен открыться в Internet Explorer. Используя

гиперссылки, просмотрите документы. Покажите созданные файлы преподавателю.

17. Перенесите созданную папку с файлами в свою папку Personal.